## PROCESO DE ACTUALIZACIÓN DE ORDENADORES Y TABLETS A LINEX 2020

(Este proceso **NO** sirve para tablets nuevas, ni para pizarras SIATIC (las que tienen la caja de metal donde va metido el ordenador)

El proceso es el siguiente:

Conectado un cable de red al portátil lo iniciamos.

Inmediatamente después de iniciarlo, comenzamos a pulsar la tecla **F11 ( o F7 o F8 (según modelo de ordenador))** para acceder al menú de arranque, y elegimos arrancar desde la red, que vendrá expresado como "**PCI lan**", "**Ethernet**" **o,** "**Realtek PXE**" o cualquier otra opción que haga referencia a la tarjeta de red.

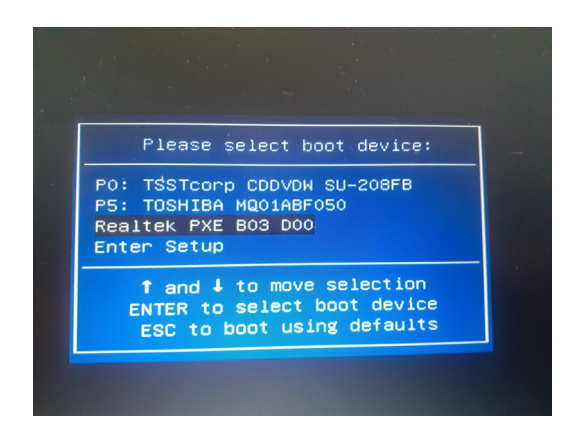

Una vez iniciado desde red, nos saldrá un menú (ya con los colores de linex colegio ) hay cuatro opciones, (creo que es la segunda) "**Instalar sistema operativo**"

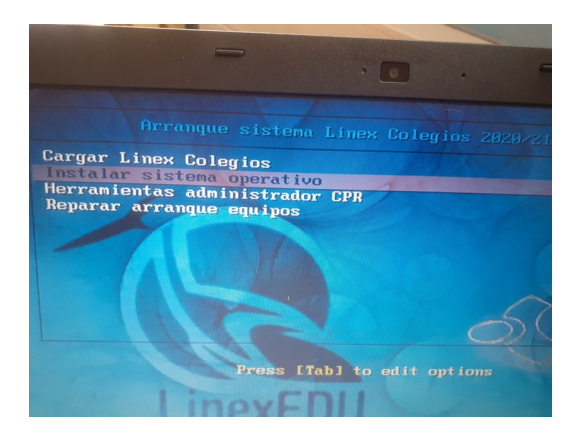

EN ALGÚN MOMENTO NOS PEDIRÁ UNA CONTRASEÑA PARA INSTALAR "instalar2012" (sin comillas, claro)

Y llegaremos a otro menú y elegiremos "Linex Colegios 2020/21 x64 Formateo completo"

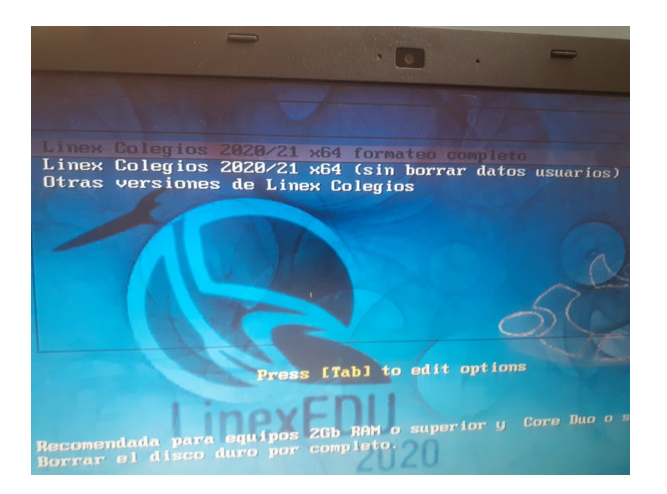

Una vez que se realiza todo el proceso de instalación, realizamos el proceso de conexión a educarex.

Hacemos click derecho sobre el Escritorio "**abrir Terminal aquí**"

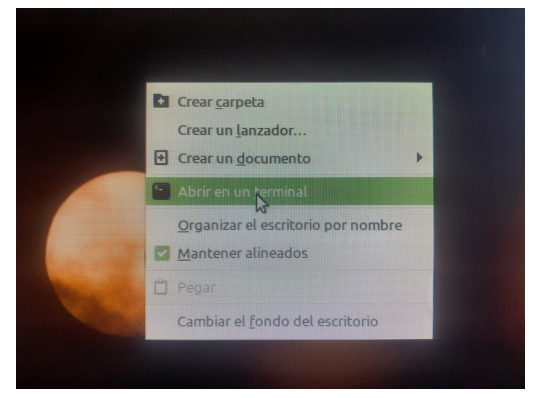

Después escribimos "**su**" (siempre escribes en minúsculas) nos pedirá una contraseña "**linex2019**"

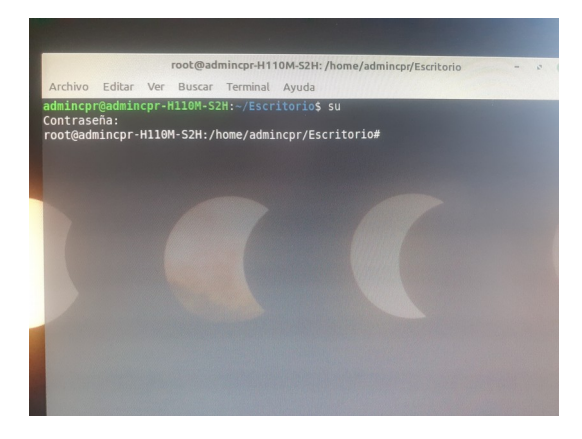

a continuación escribiremos dos comandos "**puppet agent -t** " (sin comillas) y le damos al intro

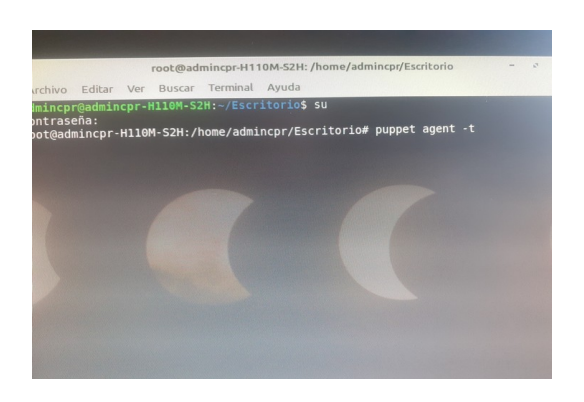

esperamos que realice su proceso

## "sinc\_puppet -rf now" y le damos intro

si todo va bien, el portátil debería conectarse a educarex.

Este proceso no sirve para tablets nuevas, ni para pizarras SIATIC (las que tienen la caja de metal donde va metido el ordenador)